## LiteLOC<sup>™</sup> 2.0 calibration

The LiteLOC<sup>III</sup></sup> 2.0 feature automatically adjusts the light source output to maintain constant lumensand white point within the environmental operating range of the projector. With this feature, the usercan dial in brightness at a specified white point. While projectors are calibrated before they leave thefactory, a calibration in the field may be required if the projector is upgraded to be LiteLOC 2.0compatible or as needed over the lifetime of the projector.</sup>

## **Affected products**

The following products are affected:

- D4K40-RGB
- Mirage 4K40-RGB

## Calibrating the LiteLOC<sup>™</sup> version 2.0 feature

Follow this procedure to generate the calibrated data.

- 1. Download the LiteLOC version 2.0 Calibration workbook from the Christie website.
  - a) Go to URL: https://www.christiedigital.com/products/projectors/all-projectors/
  - b) On the product page, select the series > model and switch to the **Downloads** > Technical Reference tab.
- 2. Ensure the projector is set up in representative ambient light.
- 3. Setup a spectroradiometer, such as the CR-250, on a tripod.

If not using the CR-250 or better, Christie recommends placing the meter perpendicular to the screen to achieve accurate measurements.

- 4. Power on the projector.
- 5. From the display panel, select **MENU** > **Configuration** > **Light & Output Settings** > **LiteLOC**.
- 6. To disable LiteLOC, select LiteLOC disabled.
- 7. Set the red, green, and blue drive levels so the brightness and color are similar to what the application requires.
- Allow the light source to stabilize. This can take approximately 10 minutes.
- 9. Establish a connection to the photon controller using Kore Librarian on port 5103.
- 10. In row 7 of the LiteLOC 2.0 Calibration workbook, enter the current settings for red, blue, and green.

The drive percentages in columns A, B, C are calculated based on the current settings. The example values in the workbook are red=66.92%, green=58.81%, and blue=59.48%.

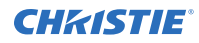

11. To set the laser drive levels for row 13 of the workbook, run the command from column K (RGB +MODE 1 IR IG IB) in Kore Librarian.

For example, for row 13 run (RGB+MODE 1 6692 5881 5948) in Kore Librarian.

12. Perform the measurement using the spectroradiometer and record the returned values for X, Y, and Z in columns G, H, and I of the workbook.

For example, X=1022, Y=1045, and Z=1079.

- 13. To obtain the color sensor values for the first set of drive percentage values in row 13, run the command from column K, row 25 (RGB+MEAS?) in Kore Librarian.
- 14. Record the returned values for SX, SY, and SZ in columns D, E, and F of the workbook. For example, SX=3542528, SY=3389696, and SZ=2877952.
- 15. Repeat steps 11 to 14 for rows 10 to 21.
- 16. From row 26 of the workbook, copy the highlighted command and run it in Kore Librarian.
  - For example, copy (RGB+CAL2 "3429" "405" "72" "0" "236" "2918" "152" "0" "-193" "-14" "2545" "0" "-2175" "-57636" "-96936" "1" "1660" 1 0) to Kore Librarian and run the command.
- 17. Restart the projector.
- 18. From the display panel, select **MENU** > **Configuration** > **Light & Output Settings** > **LiteLOC**.
- 19. To enable LiteLOC, select LiteLOC 2.0.

## **Technical support**

Technical support for Christie Enterprise products is available at:

- North and South America: +1-800-221-8025 or Support.Americas@christiedigital.com
- Europe, Middle East, and Africa: +44 (0) 1189 778111 or Support.EMEA@christiedigital.com
- Asia Pacific (*support.apac@christiedigital.com*)
  - Australia: +61 (0)7 3624 4888 or tech-Australia@christiedigital.com
  - China: +86 10 6561 0240 or tech-supportChina@christiedigital.com
  - India: +91 (80) 6708 9999 or tech-India@christiedigital.com
  - Japan: 81-3-3599-7481
  - Singapore: +65 6877-8737 or tech-Singapore@christiedigital.com
  - South Korea: +82 2 702 1601 or tech-Korea@christiedigital.com
- Christie Professional Services: +1-800-550-3061 or NOC@christiedigital.com